## **Obtaining Unofficial Transcripts Guide**

1. Go to the Student Hub under "Web Services". Click the STUDENT PROFILE (SELF-SERVICE BANNER) button.

| -                                         |                    |                           |
|-------------------------------------------|--------------------|---------------------------|
| STUDENT PROFILE (SELF-<br>SERVICE BANNER) | EMAIL (OFFICE 365) | DEGREE PROGRESS<br>REPORT |
| REGISTER FOR CLASSES                      | PAY TUITION        | CANVAS                    |
| WORKDAY                                   | PROXY MANAGEMENT   |                           |
| WORKDAY                                   | PROXY MANAGEMENT   |                           |

2. After logging into your student account, you will be directed TO THE Student Profile homepage. Select "Unofficial Academic Transcript", located on the left side menu.

| HETROPOLIT.<br>STATE UNIVER<br>OF DENVER                                                                                                    | AN<br>ISITY                                                                                                    |           |                                                                                                    |                |                    |                   | *                                               | •                    |          |
|----------------------------------------------------------------------------------------------------|----------------------------------------------------------------------------------------------------|-----------|----------------------------------------------------------------------------------------------------|----------------|--------------------|-------------------|-------------------------------------------------|----------------------|----------|
| Student • Student Profile                                                                                                    |                                                                                                    |           |                                                                                                    |                |                    |                   |                                                 |                      |          |
| Student Profile                                                                                                    |                                                                                                    |           |                                                                                                    |                |                    |                   |                                                 |                      |          |
| Term: Spring 2025 Current term +                                                                                                    |                                                                                                    | Standing: | Overall Hour                                                                                                    | S: Overall GP/ | A:                 |                   | Reg                                             | istration Notices: 🚺 | Holds: 🚺 |
| Carriculum and Courses Prior Education and Testing Additional Links Registediation and Planning Hold Information Studen Education and Planning Hold Information Water Grades Grades Change Request Status Decreate Change Request Status Decreate Information Request Environment Unofficial Academic Francept Unofficial Academic Francept Unofficial Praveout Internation | Bio Information<br>Email:<br>Pinde:<br>Pinde:<br>Dene:<br>Cerefal Information<br>Urve:<br>Status:<br>Residency<br>Residency<br>Residency<br>Residency<br>Residency<br>Carduation Information<br>Graduation Information<br>Graduation Applications:<br>Advisor<br>Primary J Major |           | CURRCULUM, HOURS & GPA<br>Plinary Geomany Hou<br>Degree to the<br>system<br>Program:<br>Colorer<br>Department:<br>Concentration:<br>Concentration:<br>Concentrat | Details        | CRN<br>12   CEU Ho | Hours<br>In Hours | Registration Status<br>tours: 0   Max Hours: 18 | Instructor           | ~        |

3. Select the "Transcript Level" drop-down box and select "All Levels".

| # METI<br>STATE<br>of Day   | ROPOLITAN<br>E UNIVERSITY"<br>IVE8 | - |  | * 💿 |
|-----------------------------|------------------------------------|---|--|-----|
| Student • Academic T        | Franscript                         |   |  |     |
| Academi <u>c Transcr</u> ip | pt                                 |   |  |     |
| Transcript Level            | Transcript Type                    |   |  |     |
| Select                      | Select                             | ~ |  |     |
| All Levels                  |                                    |   |  |     |
| Undergraduate               |                                    |   |  |     |
|                             |                                    |   |  |     |
|                             |                                    |   |  |     |
|                             |                                    |   |  |     |
|                             |                                    |   |  |     |
|                             |                                    |   |  |     |
|                             |                                    |   |  |     |
|                             |                                    |   |  |     |
|                             |                                    |   |  |     |
|                             |                                    |   |  |     |
|                             |                                    |   |  |     |
|                             |                                    |   |  |     |
|                             |                                    |   |  |     |
|                             |                                    |   |  |     |
|                             |                                    |   |  |     |

4. Select the "Transcript Type" drop-down box and select "WEB".

| II METROP<br>State UN<br>of denver | LITAN<br>VERSITY" | * 🕹 |
|------------------------------------|-------------------|-----|
| Student 🔹 Academic Tran            | cript             |     |
| Academic Transcript                | $\frown$          |     |
| Transcript Level                   | Transcript Type   |     |
| All Levels                         | Select            |     |
|                                    | WEB               |     |
|                                    |                   |     |
|                                    |                   |     |
|                                    |                   |     |
|                                    |                   |     |
|                                    |                   |     |
|                                    |                   |     |
|                                    |                   |     |
|                                    |                   |     |
|                                    |                   |     |
|                                    |                   |     |
|                                    |                   |     |
|                                    |                   |     |
|                                    |                   |     |
|                                    |                   |     |
|                                    |                   |     |
|                                    |                   |     |
|                                    |                   |     |

- 5. Click Ctrl+P to print or save the transcript as a PDF. **DO NOT USE THE PRINTER ICON.** 
  - a. To save as a PDF, use the "Destination" drop-down box and select "Save as PDF".
  - b. To print out a copy, use the "Destination" drop-down box and select the desired printer.

| 2/16/24, 1:51 PM                                                                                                    |                  | Academic Tr               | anscript             |                          |   | Print        |        |            | 7 pa |
|----------------------------------------------------------------------------------------------------|------------------|---------------------------|----------------------|--------------------------|---|--------------|--------|------------|------|
| (/StudentSelfService/                                                                                                    |                  |                           |                      |                          |   |              |        |            |      |
| Student Academic Tra                                                                                                    | cript            |                           |                      |                          | - | Destination  | Si Si  | ave as PDF |      |
| Academic Transcrip                                                                                                    |                  |                           |                      |                          |   | Pages        |        |            |      |
| Transcript Level                                                                                                    | T                | ranscript Type            |                      |                          |   | Invest       |        |            |      |
| All Levels                                                                                                    |                  | VEB                       |                      |                          |   | Layout       | Portra | nt         |      |
| Student Degree                                                                                                    | Transl<br>Credit | fer Institution<br>Credit | Transcript<br>Totals | Course(s) in<br>Progress |   | More setting | J2     |            |      |
|                                                                                                    |                  |                           |                      | Print                    |   |              |        |            |      |
| This is not an officia<br>transcript.                                                                                                    | ranscript. Cours | es which are in prog      | ress may also be inc | luded on this            |   |              |        |            |      |
| This is not an officia<br>transcript.<br>Student Information<br>Student Type<br>Continuing<br>Curriculum Information                                                 | ranscript. Cours | es which are in prog      | ress may also be inc | luded on this            |   |              |        |            |      |
| This is not an officia<br>transcript.<br>Student Information<br>Student Type<br>Continuing<br>Curriculum Information<br>Curriculum Information                       | ranscript. Cours | es which are in prog      | ess may also be inc  | luded on this            |   |              |        |            |      |
| This is not an officia<br>transcript.<br>Student Information<br>Student Type<br>Continuing<br>Curriculum Information<br>Current Program :<br>Major and<br>Department | ranscript. Cours | es which are in prog      | ess may also be inc  | luded on this            |   |              |        |            |      |
| This is not an officia<br>transcript.<br>Student Information<br>Student Type<br>Continuing<br>Curriculum Information<br>Current Program :<br>Major and<br>Department | ranscript. Cours | es which are in prog      | ess may also be inc  | luded on this            |   |              |        |            |      |
| This is not an officia<br>transcript.<br>Student Information<br>Student Type<br>Continuing<br>Curriculum Information<br>Current Program :<br>Major and<br>Department | ranscript. Cours | es which are in prog      | ess may also be inc  | luded on this            |   |              |        |            |      |
| This is not an officia<br>transcript.<br>Student Information<br>Student Type<br>Continuing<br>Curriculum Information<br>Current Program :<br>Major and<br>Department | ranscript. Cours | es which are in prog      | ess may also be inc  | luded on this            |   |              |        |            |      |